## EV MANAGER – Voter Check-in Actions Card

## You Must Be at: "Scan I.D. or Voter Check-in Search" to Start.

- 1. Touch: "Voter Check-in Search" (It will go to Manual Search Screen)
- 2. Ask Voter: "Date of Birth- Month First Please?"
- 3. Enter: "Voter's Date of Birth: MM/DD/YYYY" (If you error press "Clear" try again)
- 4. Touch: "Search"
- 5. Ask Voter: "Last Name Please"
- 6. Ask Voter: "First Name Please"
- 7. Touch: "Voter's Name on Screen"

If Voter requires an AVS ballot, touch the check box "Print ExpressVote Activation Card"

- 8. Touch: Yes if voter's name is correct or touch "Wrong Voter" if you chose the wrong voter
- 9. Lift screen toward Voter
- **10.** *Tell Voter:* "**Please confirm your information on the screen by touching Yes**"

(If voter touches "**No**," pull screen back to you and *touch*: "**Home**," call phone bank to update their address.)

## If Action Required has been resolved:

- 1. Tell Voter: "Please sign the screen then touch Ok"
- 2. Pull screen back to you
- 3. Ask Voter: "Please show me your Photo and Signature I.D.?" (DO NOT TOUCH I.D.)
- 4. Verify: Voter's Photo & Signature on I.D. matches the screen & voter
- 5. *Touch:* "Accept Signature" If signature matches <u>\*NEVER TOUCH REJECT</u>

(*Touch:* "Get Voter Signature" If signature does not match, ask voter to sign again) If voter is voting AVS ballot, Insert AVS card into ExpressVote Printer then Touch Ok.

- 6. Touch: "English" or Spanish if voter requests Spanish Language Ballot
- 7. Tell Voter: "Please step over to the Ballot Printer to wait for your Ballot to print"
- 8. Tear off: Voting Certificate
- 9. Place: Voting Certificate in Black Bin

| Allowed/Approved I.D.s                                   |                                     |  |
|----------------------------------------------------------|-------------------------------------|--|
| PHOTO & SIGNATURE I.D IS REQUIRED                        |                                     |  |
| OR                                                       |                                     |  |
| The Voter must Vote using the Provisional Ballot Process |                                     |  |
| <b>FL Driver's License</b>                               | Neighborhood Association I.D.       |  |
| FL Identification Card (Issued by                        | Public Assistance I.D.              |  |
| DHSMV                                                    | Veteran health I.D. card (Issued by |  |
| U.S. Passport                                            | the U.S. Dept. of Veterans Affairs) |  |
| Debit/Credit Card                                        | Florida Concealed Weapon or         |  |
| Military I.D.                                            | Firearm License (Issued pursuant to |  |
| <b>Student I.D.</b>                                      | <b>F.S. 790.06</b> )                |  |
| Retirement Center I.D.                                   | Government Employee I.D.            |  |
|                                                          |                                     |  |

## EV MANAGER – Voter Check-in Actions Card

| Voter Requires<br>Assistance                                    | <ol> <li>If "Assistance Required" is not shown on VCS, voter must complete a<br/>PURPLE 12180 Declaration of Asst. Form.</li> <li>If a Non-Election official is assisting, they must always complete bottom<br/>portion of the PURPLE 12180 Declaration of Asst. Form.</li> <li>Two Election Officials of different parties may assist the Voter if needed.</li> </ol>                                                                                       |
|-----------------------------------------------------------------|----------------------------------------------------------------------------------------------------|
| Address Update Required                                         | <ol> <li>Call Phone Bank (850)248-8650 to update address.</li> <li>If voter cannot confirm their DL or SSN with Phone Bank or they have<br/>moved from another FL county, have voter complete a DS-DE 39 Voter<br/>Registration Application prior to voting.</li> </ol>                                                                                                    |
| Voter not Found                                                 | <ol> <li>Search for voter using last name.</li> <li>Call Phone Bank (850)248-8650 if voter is not found.</li> </ol>                                                                                                    |
| No ID Provided                                                  | <ol> <li>Touch "No ID Provided."</li> <li>Follow Check-in procedures.</li> <li>Voter must vote following Provisional Process.</li> </ol>                                                                                                    |
| Voter status is Pending                                         | 1. If voter is still "pending," voter must vote following Provisional Process.                                                                                                    |
| Precinct Not Voting                                             | 1. If voter demands that this is an error, voter must vote following Provisional Process.                                                                                                    |
| <b>Provisional Process</b>                                      | <ol> <li>BEFORE ISSUING A PROVISONAL BALLOT YOU MUST CALL<br/>PHONE BANK (850)248-8650.</li> <li>Follow <u>instructions</u> on Pink/White Provisional Envelope.</li> <li>Enter Provisional Tracking number from Pink/White Envelope on screen.</li> <li>Confirm Reason on screen is correct.</li> <li>Touch "Ok."</li> <li>Lift screen and ask voter to confirm their information by touching Yes.</li> <li>Direct voter to sign then touch "Ok."</li> </ol> |
| Reprint/Spoiled Ballot                                          | <ol> <li>Complete Spoiled Ballot Envelope.</li> <li>On VCS home screen, touch "Voter Info."</li> <li>Search for voter.</li> <li>When voter is found, touch "Reissue Ballot."</li> <li>Touch "Yes."</li> <li>Touch ExpressVote or Paper ballot to print ballot.</li> <li>Select English or Spanish (if voter requests it)</li> <li>If voter is voting AVS ballot, Insert AVS card into ExpressVote Printer then Touch "Ok "</li> </ol>                        |
| Undo Check-In                                                   | <ol> <li>Verify voter's name is in "Last Voter Checked-in" box on Home Screen.</li> <li>Touch voter's name.</li> <li>Touch "Undo Check-In."</li> <li>Select reason for the Undo then touch Ok.</li> <li>Undo Ticket will print.</li> <li>Complete Spoiled Ballot envelope and place ballot and ticket inside then place in Catch All Bag.</li> </ol>                                                                                                    |
| Voter has already voted                                         | 1. If voter demands that this is an error, voter must vote following Provisional Process.                                                                                                    |
| Voter has a Vote by Mail<br>Ballot to drop off.                 | <ol> <li>Ensure voter has sealed and signed Vote by Mail Ballot envelope.</li> <li>Place VBM in slot on top of Yellow Secure Ballot Intake Station Bag.</li> </ol>                                                                                                    |
| Voter has Vote by Mail<br>ballot but wants to vote in<br>person | <ol> <li>Take the Vote by Mail Ballot from voter. CRITICAL, ask them to write<br/>"CANCELLED" on ballot AND envelope.</li> <li>Place cancelled Vote by Mail ballot AND envelope in "Catch All Bag."</li> <li>Allow voter to continue voting process.</li> </ol>                                                                                                    |
| <b>*PRIMARY ONLY*</b><br>Voters Party Not Voting                | <ol> <li>Call SOE Phone Bank to confirm voter's party.</li> <li>If voter demands to vote, Voter must vote following Provisional Process.</li> <li>Touch "Party Dispute."</li> <li>Touch Ballot style (Ex R01, D01)</li> <li>Touch "Ok."</li> <li>Follow Provisional process.</li> </ol>                                                                                                    |